## Daftar Gambar

| Gambar 4-1 User mengklik tombol browse                                     | 29 |
|----------------------------------------------------------------------------|----|
| Gambar 4-2 User memilih folder Dataset                                     | 29 |
| Gambar 4-3 User memilih jumlah dokumen yang akan diinput                   | 30 |
| Gambar 4-4 User mengklik tombol open untuk agar dokumen terinput ke sistem | 30 |
| Gambar 4-5 Hasil Dokumen sudah terinput kedalam sistem                     | 31 |
| Gambar 4-6 User bisa melihat isi dari berita yang telah diinputkan         | 31 |
| Gambar 4-7 User mengklik tombol Preprocessing                              | 32 |
| Gambar 4-8 User memilih metode Single Linkage                              | 32 |
| Gambar 4-9 Hasil User mengklik tombol OK                                   | 33 |
| Gambar 4-10 User memilih metode K-Means                                    | 33 |
| Gambar 4-11 User input Thresold dan Klik tombol                            | 34 |
| Gambar 4-12 Hasil pengujian silhouette coefficientuntuk 25 dokumen         | 35 |
| Gambar 4-13 Hasil pengujian purit yuntuk 25 dokumen                        | 36 |